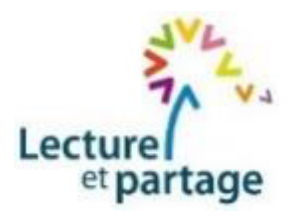

FICHE PRATIQUE UTILISATEUR

25 avril 2023

# **RECHERCHER UN OUVRAGE DANS HIBOUTHEQUE**

Aller sur le site internet de l'Hibouthèque de Lecture et Partage Villefranche-sur-Saône, en saisissant (ou en « copiant-collant ») dans la zone de recherche d'un moteur de recherche :

https://v2.hiboutheque.fr/mediatheques/269-lecture-et-partage/

| REPUBLIQUE<br>FRANCCARSE<br>Series<br>Accueil / Trouver mon Hibou | outhèque<br>au Canopé<br>uthèque / Lecture et partage (Ville                                                                                                    | efranche sur Saône) |                                                |                                                                                                    | Q Recherche                                                                                  | Mon compte 📔 🍞 |
|-------------------------------------------------------------------|----------------------------------------------------------------------------------------------------|---------------------|------------------------------------------------|----------------------------------------------------------------------------------------------------|----------------------------------------------------------------------------------------------|----------------|
|                                                                   |                                                                                                    | Bienven<br>(Vill    | ue sur Lecture et<br>lefranche sur Sa          | t partage<br>ône)                                                                                               |                                                                                              |                |
| Nouveautés<br><b>K</b>                                            | La gamaire et un<br>gato de la constancia de la constancia d | Savagine<br>Galinud | Terr s Lagor<br>Litor & Litor<br>Litor & Litor | Criste drawer<br>Berndin, have drawins /<br>Berndin, have drawins /<br>Berndin, Partiel of Bernding<br>Bernding | Dicken, barba 3 papa<br>Dicken, barba 3 papa<br>Dicken, barba 3 papa<br>Dicken, barba 3 papa | >              |
|                                                                   | Recherche de docur<br>Saisisez ware recherche @<br>Recherche simple                                                                                                    | inents<br>indexider |                                                | uvrir<br>Bades<br>Bades<br>Abums<br>Multhes<br>Sourcestates                                                     | Romans Fictors Contes Proble Revues, respectives                                             |                |

## SI L'ON RECHERCHE UN OUVRAGE PRECIS

Exemple :

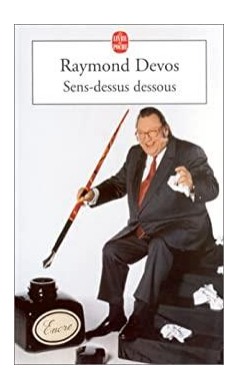

Dans la zone « recherche de documents » saisir le titre, ou le nom de l'auteur.

| Filtrer la recherche : | Résultats de recherche                                                                                                    |                                                                                                    |  |  |
|------------------------|----------------------------------------------------------------------------------------------------|----------------------------------------------------------------------------------------------------|--|--|
| Support                | SENS DESSUS DESSOUS                                                                                                    |                                                                                                    |  |  |
| Livres                 | Q Rechercher                                                                                                    |                                                                                                    |  |  |
| Revues,<br>magazines   | Résultats : 1 à 4 sur un total de 4                                                                                                    |                                                                                                    |  |  |
| Multimédia             | Affichage en liste Affichage étendu                                                                                                    | Trier par                                                                                                    |  |  |
| Nature                 | <sup>1/4</sup> Sens-dessus dessous                                                                                                    | LIVRE<br>fiction                                                                                                    |  |  |
| Fictions               | Raymond Devos                                                                                                    | théâtre                                                                                                    |  |  |
| Documentaires          | Dans les soixante-quinze sketches publié<br>ou plusieurs personnages. Ces sketches, l<br>mais chacun est une remarquable réussit<br>beaucoup rire, même sans le voir les joue<br>comiques. Raymond Devos en fait partie<br>éclatante.[HUMOUR] | lans ce livre alternent monologues, textes à deux<br>ymond Devos les anime généralement sur scène<br>d'écriture. On peut lire les sketches de Devos et<br>Privilège réservé seulement aux grands auteurs<br>Sens dessus dessous en apporte la preuve |  |  |
|                        | Localiser le<br>document Mots clefs :                                                                                                    |                                                                                                    |  |  |
|                        |                                                                                                    |                                                                                                    |  |  |

Remarques :

- le moteur de recherche peut afficher plusieurs résultats. Ici il y en a 4 : « sens dessus dessous » figure deux fois dans la base (avec deux numéros Lecture et Partage, ce qui indique qu'il y a deux exemplaires), et deux autres ouvrages ... n'ont rien à voir avec la demande
- s'il a beaucoup de résultats, ceux-ci peuvent être filtrés grâce aux boutons figurant à gauche de l'écran (« fictions », « magazines », etc)

## SI L'ON NE SAIT PAS TROP CE QUE L'ON RECHERCHE

Dans la zone « recherche de documents » saisir une nature de document (« fiction », …), un genre littéraire (« roman », …), un type de support (« livre », …)

#### Exemple : recherche d'une bande dessinée

| dessinées                          | Romans Albums Fictions                                                                                                    | Théâtre 🖉 Poésie                                                                                           |
|------------------------------------|----------------------------------------------------------------------------------------------------|----------------------------------------------------------------------------------------------------|
|                                    | Livres<br>documentaires                                                                                                    |                                                                                                    |
|                                    | « Précédent <b>1</b> 2 3 4 28 Su                                                                                                    | ivant »                                                                                                    |
| e sélection (220 résultats trouvés | : Bandes dessinées                                                                                                    |                                                                                                    |
| tats : 1 à 8 sur un total de 220   |                                                                                                    |                                                                                                    |
| hage en liste Affichage étendu     |                                                                                                    | Trier par                                                                                                  |
|                                    |                                                                                                    | Trier par                                                                                                  |
| 20                                 | Max est casse-cou                                                                                                    | Pertinence<br>Titre A>Z<br>Titre Z>A                                                                       |
| Ainsi va la vie                    | <b>de Saint Mars, Dominique</b><br>Calligram                                                                                             | Auteur A>Z<br>Auteur Z>A<br>Cote A>Z<br>Cote Z>A                                                           |
| A-A-L                              | Max ne sait pas s'amuser autrement que dangereusement et n'écout<br>prudence nade du plaisir de réussir des exploits ou de prouver aux a | Parution les + récentes<br>Parution les + récentes<br>Parution les + anciennes<br>Parution les + anciennes |
|                                    | dangereusement, on se fasse très mal ou on risque sa vie, et même o                                                                      | celle des autres. Etre responsable, c'est savoir se protéger en appréciant le                              |
|                                    | danger et s'amuser sans inquiéter tout le monde.                                                                                         |                                                                                                    |
| Str is                             | primaires                                                                                                    |                                                                                                    |
|                                    |                                                                                                    |                                                                                                    |

Le nombre de résultats étant souvent important (ici : 220), à raison de 8 ouvrages par page Hibouthèque la consultation peut être fastidieuse. Il est donc possible d'organiser des tris (cf menu déroulant à droite de l'écran), ce qui permet de cibler et organiser la recherche.

## SI L'ON RECHERCHE UN THEME PARTICULIER

Dans la zone « recherche de documents » saisir un mot signifiant, ou plusieurs.

### Exemple : recherche d'un ouvrage sur l'amitié

| Filtrer la recherche :<br>Support | Résultats de recherche<br>amitié                     |                                                                                                    |                       |  |  |
|-----------------------------------|------------------------------------------------------|----------------------------------------------------------------------------------------------------|-----------------------|--|--|
| Livres                            | Q Rechercher<br>Résultats : 1 à 8 sur un total de 27 |                                                                                                    |                       |  |  |
| Multimédia                        | Affichage en liste Affichage éte                     | « Précédent 1 2 3 4 Suivant »                                                                                                    | Trier par 🔹           |  |  |
| Nature                            |                                                      |                                                                                                    |                       |  |  |
| Fictions                          | 1/27                                                 | L'amour et l'amitié                                                                                                    | LIVRE<br>documentaire |  |  |
| Documentaires                     |                                                      | Labbé, Brigitte<br>Publié en 2005 Milan<br>Des exemples concrets, pour réfléchir sur ce que sont ces deux notions<br>Mots clefs : |                       |  |  |
|                                   | ET L'AMITIÉ                                          |                                                                                                    |                       |  |  |
|                                   | ~~ <b>````</b>                                       | Langue : Français                                                                                                    |                       |  |  |

27 ouvrages ont été sélectionnés. Il est possible de filtrer les résultats, mais aussi de resserrer la recherche, par exemple en ciblant l'amitié entre enfants. Seuls 3 livres figurent alors sur la liste.

| Recherche affinée par :           | Supprimer tous les filtres | Résultats de recherche<br>amitié enfants    |                                                                                                    |                                                                                                    |  |
|-----------------------------------|----------------------------|---------------------------------------------|----------------------------------------------------------------------------------------------------|----------------------------------------------------------------------------------------------------|--|
| Filtrer la recherche :<br>Support |                            | Résultats : <b>1</b> à <b>3</b> sur un tota | Q Rechercher                                                                                                    |                                                                                                    |  |
| Livres                            |                            | Affichage en liste Affichage                | e étendu                                                                                                    | Trier par                                                                                                    |  |
| Multimédia                        |                            | 1/3                                         | Voulez-vous vous ennuyer avec<br>moi ? - ex1                                                                                                    | fiction<br>roman                                                                                                    |  |
| Nature<br>Fictions                |                            | 0,0                                         | Le Normand, Véronique<br>Margot et Laurent se sont rencontrés sur la plage à la fin de<br>boulanger-pâtissier, elle a des frères et des soeurs et sa ma<br>fils unique, entouré d'adultes et sa mère veuve va se remari | » Normand, Veronique<br>fargot et Laurent se sont rencontrés sur la plage à la fin des vacances. Elle est fille de<br>oulanger-pâtissier, elle a des frères et des soeurs et sa maison est gaie et sent bon. Il est<br>ls unique, entouré d'adultes et sa mère veuve va se remarier avec un riche héritier, une |  |
| Documentaires                     |                            |                                             | union que la future belle-grand-mère voit d'un mauvais oeil. Entre les deux enfants débute<br>une vraie histoire d'amitié.                                                                                              |                                                                                                    |  |

<u>A savoir</u> : le moteur de recherche rapproche les mots saisis des informations suivantes, saisies lors de l'enregistrement des ouvrages dans l'Hibouthèque : titre, auteur, mots clés, résumé.

#### LORSQUE L'ON A TROUVE L'OUVRAGE RECHERCHE OU IDENTIFIE UN OUVRAGE QUE L'ON SOUHAITE EMPRUNTER

Par exemple :

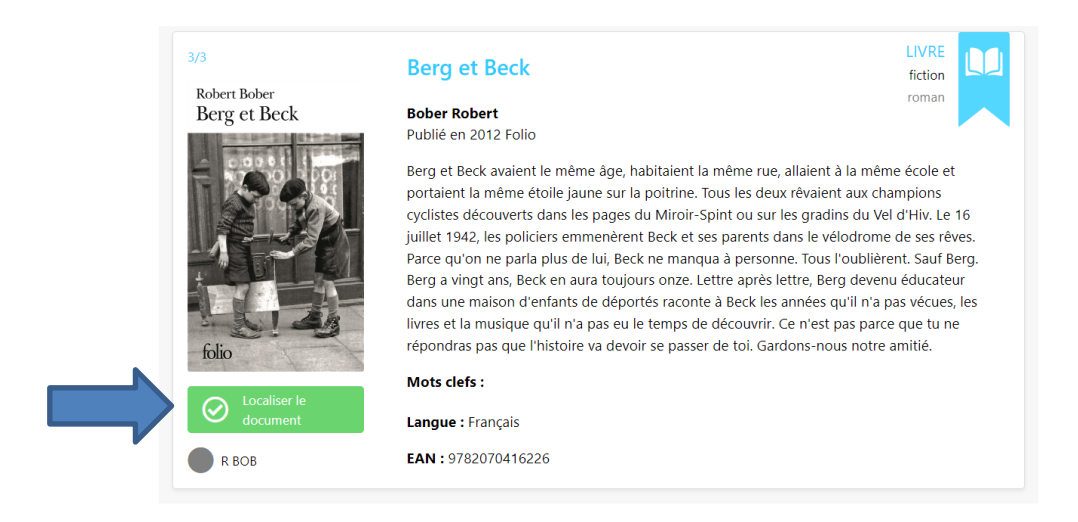

Relever la cote de l'ouvrage (ici : R-BOB).

Puis cliquer sur le bouton « Localiser le document ».

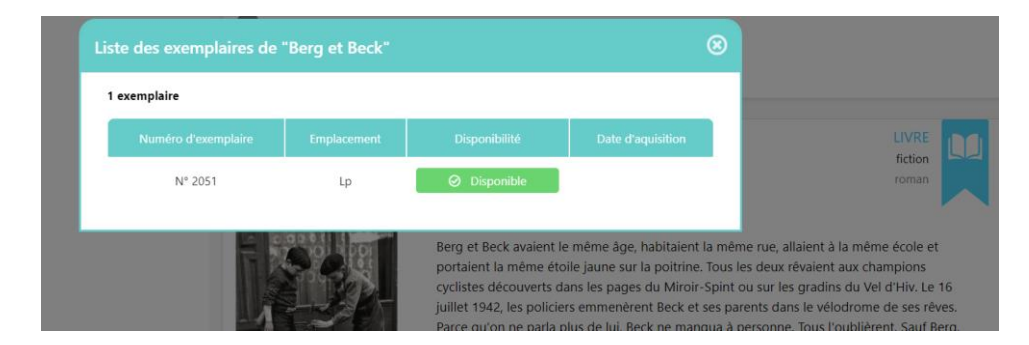

La fenêtre qui s'ouvre indique le numéro « Lecture et Partage » sous lequel l'ouvrage est référencé, son emplacement (Lp veut dire : local Lecture et Partage), et s'il peut être emprunté ou s'il faut attendre son retour.

Il reste alors à aller trouver, à l'emplacement indiqué et grâce à la cote relevée précédemment, l'ouvrage convoité.

Bien penser à noter, sur le « cahier des prêts » laissé en permanence au local Lecture et Partage, la date de l'emprunt, le nom de l'emprunteur, la cote et le numéro Lp de l'ouvrage.

A la restitution (au maximum deux mois plus tard), indiquer la date de retour sur le cahier et laisser l'ouvrage à côté.